## คู่มือการใช้งาน

แบบฟอร์มสำรวจข้อมูลผู้มีคุณสมบัติสอบผู้บริหารสถานศึกษา กรมส่งเสริมการเรียนรู้

การลงทะเบียน

1. เข้าใช้งานที่ลิงก์ https://personnel.dole.go.th/survey/executive/ หรือ แสกน QR Code

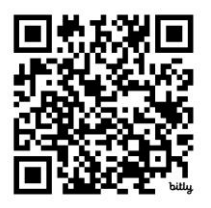

2. การใช้งานครั้งแรก ต้องทำการลงทะเบียนก่อน ตามภาพ โดยตั้ง รหัสผ่าน 10 หลัก

| ชื่อผู้ใช้งาน ( | E-mail)         |             |   |
|-----------------|-----------------|-------------|---|
| รหัสผ่าน 10     | ) หลัก          |             | 0 |
|                 | เข้าสู่ระบบ     |             |   |
| คุณยังไว        | ม่ได้ลงทะเบียน? | ' ลงทะเบียน | ] |

ทำการกรอกข้อมูลให้ครบ แล้วคลิกลงทะเบียน

| ซื่อ           |  |
|----------------|--|
| นามสกุล        |  |
| Email          |  |
| รพัสผ่าน       |  |
| ยืนยันรหัสผ่าน |  |

## การเข้าสู่ระบบ

1. กรอก E-mail และ password เพื่อเข้าสู่ระบบ

| ชื่อผู้ใช้งาง | J (E-mail)          |           |
|---------------|---------------------|-----------|
| รหัสผ่าน      | 10 หลัก             | 0         |
|               | เข้าสู่ระบบ         |           |
| ศุณยั         | งไม่ได้ลงทะเบียน? ส | ลงทะเบียน |

เมื่อเข้าสู่ระบบสำเร็จ จะแสดงข้อมูล ให้อัพเดทข้อมูลตามภาพ

| L personnel                                                     | 🛞 คุณทดสอบ ระบ |
|-----------------------------------------------------------------|----------------|
|                                                                 |                |
| druft 1                                                         |                |
| ล้อมูลทั่วไป                                                    |                |
| ทดสอบ ระบบ                                                      |                |
| คำแหน่ง: ครู                                                    |                |
| วิทยฐานะ : อำนาญการ                                             |                |
| วันที่ได้รับวิทยฐานะ : 2024-10-16                               |                |
| สกร.ระหันเขตหมองจอก                                             |                |
| ลังกัด : สำนักงานส่งสรีมการเรียบรู้ประจำจังหวัดกรุงเทพมหานคร    |                |
| เลชที่ในอนุญาตประกอบวิชาชีพผู้บริหารสถามศึกนา : 44444           |                |
| ลอกให้ ณ วันที่ : 2024-10-24                                    |                |
| ใช้ใค้จะมังจังที่ : 2024-10-31                                  |                |
| ไหล่ในอนุญาตะประกอนๆ : 🖪                                        |                |
| ແກ້ໃຫ້ຄອງຄະເສ                                                   |                |
|                                                                 |                |
|                                                                 |                |
|                                                                 |                |
| dand a                                                          |                |
|                                                                 | + เพิ่มข้อมอ   |
| ราษาการเมศาแหน่งรู้อยางระการสนานสามารถหนุญสามอยการสนามสายแบบอยู |                |
|                                                                 |                |
| พี่ ปีพ.ศ. จำนวนวัน ไพ้ลัดนังสือแหบ                             | จัดการ         |
|                                                                 |                |

 ทำการอัพเดทข้อมูลส่วนที่ 1 ข้อมูลทั่วไป โดยการคลิกที่ แก้ไขข้อมูล จากนั้น ระบบจะแสดงหน้าต่าง ใหม่ขึ้นมาให้อัพเดทข้อมูล ตามภาพ

|                                                                    |                                                          | ข้อมูลทั่วไ                                                 | ัป   |                      |        |
|--------------------------------------------------------------------|----------------------------------------------------------|-------------------------------------------------------------|------|----------------------|--------|
| ด้านำหน้านาม                                                       | ชื่อ                                                     |                                                             | ลกุล |                      |        |
| นาย ส                                                              | ทดสอบ                                                    |                                                             | ระบบ |                      |        |
| ศ้าแหน่ง                                                           |                                                          | วิทธรานะ                                                    |      | ວັນທີ່ໄດ້ຮັບວິທຍອານະ |        |
| PIZ                                                                | ۰.                                                       | ช้ามาญการ                                                   | 0    | 10/16/2024           |        |
| สำนักงานส่งเสริมการเรื<br>สกร.ประจำกรุงเทพม<br>เลขที่ใบอนณาคประกอบ | ยนรู้ประจำจังหวัด<br>งานคร ¢<br>วิชาชิพคับวิหารสถานคิกษา | สกร.ระดับอำเภอ/เชด<br>สกร.ระดับเขตบางรัก<br>ออกให้ ณ วันที่ | ¢    | ใช้ได้จนถึงวันที่    |        |
| 44444                                                              |                                                          | 10/24/2024                                                  |      | 10/31/2024           |        |
| ใบอนุญาตประกอบฯ (Pt                                                | )F)                                                      |                                                             |      |                      | Choose |

4. ทำการกรอกข้อมูลให้ครบทุกช่อง จากนั้น คลิกที่ บันทึก

## การกรอกข้อมูล ส่วนที่ 2

รักษาการในตำแหน่งผู้อำนวยการสถานศึกษา กรณีผู้อำนวยการสถานศึกษาไม่อยู่

| <b>Ħ</b> | ปี พ.ศ.    | จำนวนวัน            | ไฟล์หนังสือแนบ     | จัดการ          |
|----------|------------|---------------------|--------------------|-----------------|
| 1        | 2024-10-11 | 20                  | B                  | â               |
| 2        | 2024-10-24 | 20                  | 8                  | <b>a</b>        |
| 3        | 2024-10-16 | -2024 <b>สำหร</b> ั | ับดูข้อมูล 🔶 🔉 สำห | รับลบข้อมูล 🔶 💼 |
| 4        | 2024-10-04 | 0                   | 8                  | â               |
| 5        | 2024-10-25 | 6666                | B                  | ā               |

คลิกที่ + เพิ่มข้อมูล ระบบจะแสดงหน้าต่างใหม่ขึ้นมาให้กรอกข้อมูล

2. ทำการกรอกข้อมูลให้ครบทุกช่อง จากนั้น คลิกบันทึกข้อมูล

| ปี พ.ศ.                        | จำนวนวัน             |                        |        |
|--------------------------------|----------------------|------------------------|--------|
| mm/dd/yyyy                     |                      |                        |        |
| แนบไฟล์หนังสือรับรองจากผู้อำนว | ยการสถานศึกษา (PDF.) |                        |        |
| 1 No file chosen               |                      |                        | Choose |
|                                |                      |                        |        |
|                                |                      |                        |        |
|                                | <b>1</b> 11          | ทีก 🖒 ล้างข้อมูล 🗙 ปิด |        |

## การกรอกข้อมูล ส่วนที่ 3

้รักษาการในตำแหน่งผู้อำนวยการสถานศึกษา กรณีไม่มีผู้ดำรงตำแหน่งผู้อำนวยการสถานศึกษา

- ส่วนที่ 3 สำหรับเพิ่มข้อมูล 🔶 🕂 เพิ่มข้อมูล รักษาการในตำแหน่งผู้อำนวยการสถานศึกษา กรณีมมีผู้ดำรงตำแหน่งผู้อำนวยการสถานศึกษา ดำสั่งที่ ลงวันที่ รายละเอียด ที จัดการ สำหรับดูข้อมูล 55555 2024-10-10 ไม่มีผู้ดำรงตำแหน่งผู้อำนวยการสถานศึกษา Î ตั้งแต่ 2024-10-11 ถึง 2<del>024-10-1</del> แนบไฟล์คำสั่งมอบหมายฯ : 🚺 แนบเอกสารหลักฐานกร<mark>ณีไม่มีผู้อำ</mark>นวยการล นศึกษาดำ งดำแหน่ง: 📘 43433 2024-10-04 ไม่มีผู้ดำรงตำแหน่งผู้อำา านดีตษา Î วยการส ตั้งแต่ 2024-10-04 ถึง 2024-10-05 แนบไฟล์คำสั่งมอบหมายฯ : 🔉 สำหรับลบข้อมูล 🔶 แนบเอกสารหลักฐานกรณีไม่มีผู้อำ เนวยการสถานศึกษาดำรงตำแห Å 2024-10-09 ไม่มีผู้ดำรงตำแหน่งผู้อำเ 44444 วยการสถานศึกษา Î ตั้งแต่ 2024-10-04 ถึง 2024-10-12 แนบไฟล์คำสั่งมอบหมายฯ : 🚺 แนบเอกสารหลักฐานกร<mark>ณีไม่มีผู้อ</mark>ำนวยการสถานศึกษาดำรงตำแหน่ง : 🔉 2024-10-09 ไม่มีผู้ดำรงตำแหน่งผู้อำนวยการสถา ตั้งแต่ 2024-10-03 ถึง <mark>2</mark>024-10-12 44444 านศึกษา Î แนบไฟล์คำสั่งมอบหมายฯ : 🖪 แนบเอกสารหลักฐานกรณีไม่มีผู้อำนวยการสถานศึกษาดำรงตำแห r,
- 1. คลิกที่ + เพิ่มข้อมูล ระบบจะแสดงหน้าต่างใหม่ขึ้นมาให้กรอกข้อมูล

2. ทำการกรอกข้อมูลให้ครบทุกช่อง จากนั้น คลิกบันทึกข้อมูล

| คำสั่งที่                       | ลงวันที่                                                                   |        |
|---------------------------------|----------------------------------------------------------------------------|--------|
|                                 | mm/dd/yyyy                                                                 |        |
| ไม่มีผู้ดำรงตำแหน่งผู้อำนวยการส | สถานศึกษา                                                                  |        |
| ตั้งแต่วันที่                   | ถึงวันที่                                                                  |        |
| mm/dd/yyyy                      | mm/dd/yyyy                                                                 |        |
| แนบเอกสารหลักฐานกรณีไม่มีผู้อ   | ู่อำนวยการสถานศึกษาดำรงตำแหน่ง เช่น คำสั่งย้าย, คำสั่งลาออก เป็นต้น (PDF.) | Choose |
| แนบเอกสารหลักฐานกรณีไม่มีผู้อ   | ู้อำนวยการสถานศึกษาดำรงตำแหน่ง เช่น คำสั่งย้าย, คำสั่งลาออก เป็นต้น (PDF.) |        |
| No file chosen                  |                                                                            | Choose |
|                                 |                                                                            |        |
|                                 |                                                                            |        |
|                                 |                                                                            |        |